2021/7/29

## Webex 利用方法 (スマホ)

#### 1. 入室 ※ブラウザはサイト指定のため不推奨

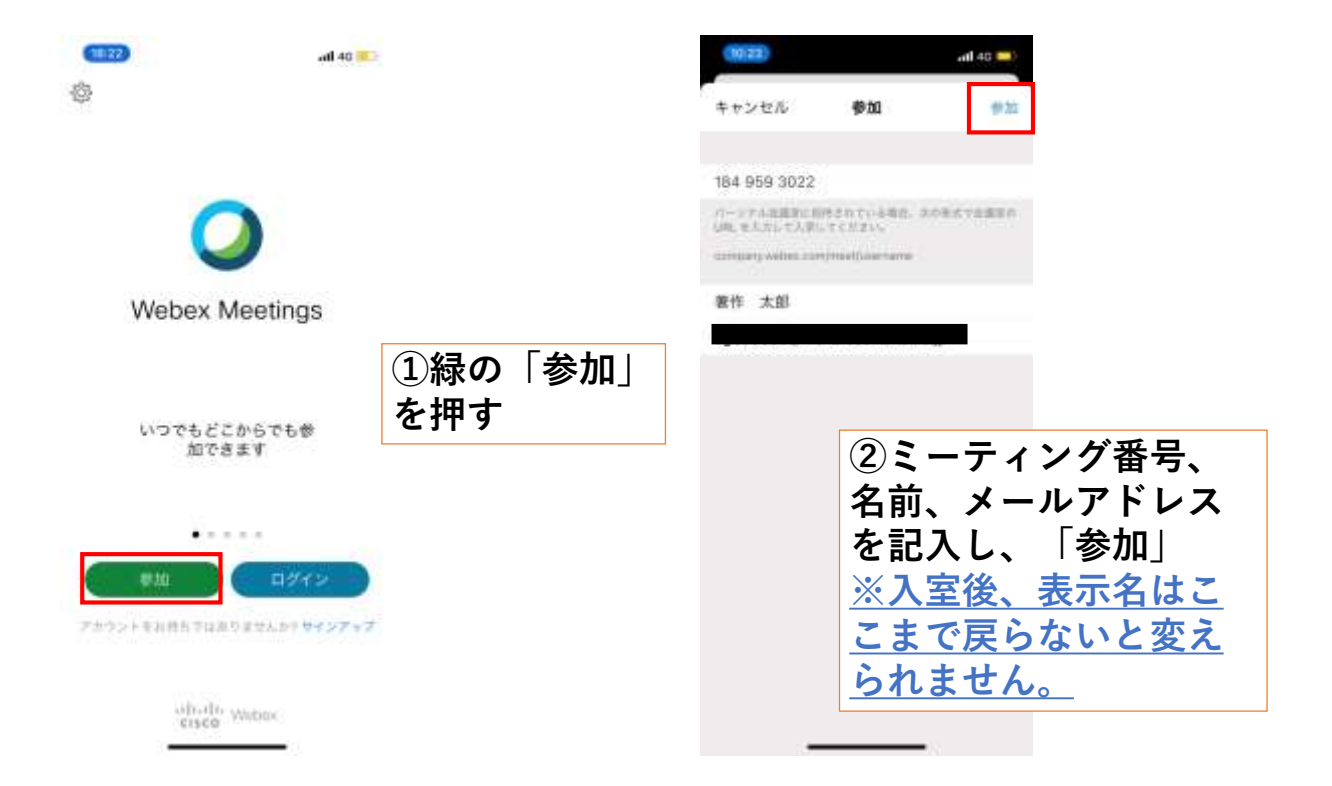

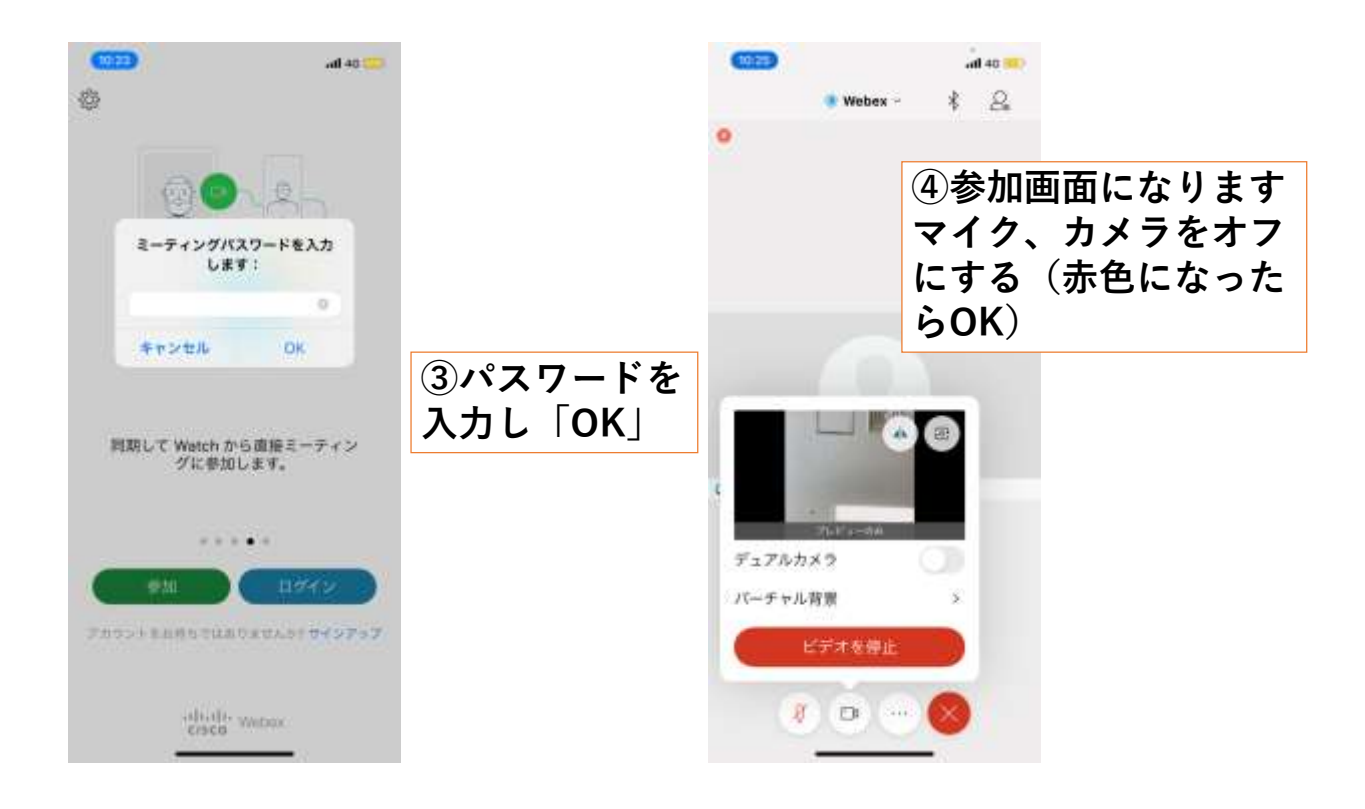

# ◎上手くいかないとき ・音声機器の接続や音量を確認する。 ・ネットワークの接続を確認する。 ・再入室してみる。 ・PCとスマホを変換してみる。 ※アプリは最新版へのアップデートをお

願いします。

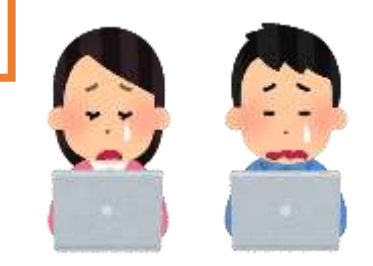

2021/7/29

### Webex 利用手順 (スマホ版)

### 2. チャット

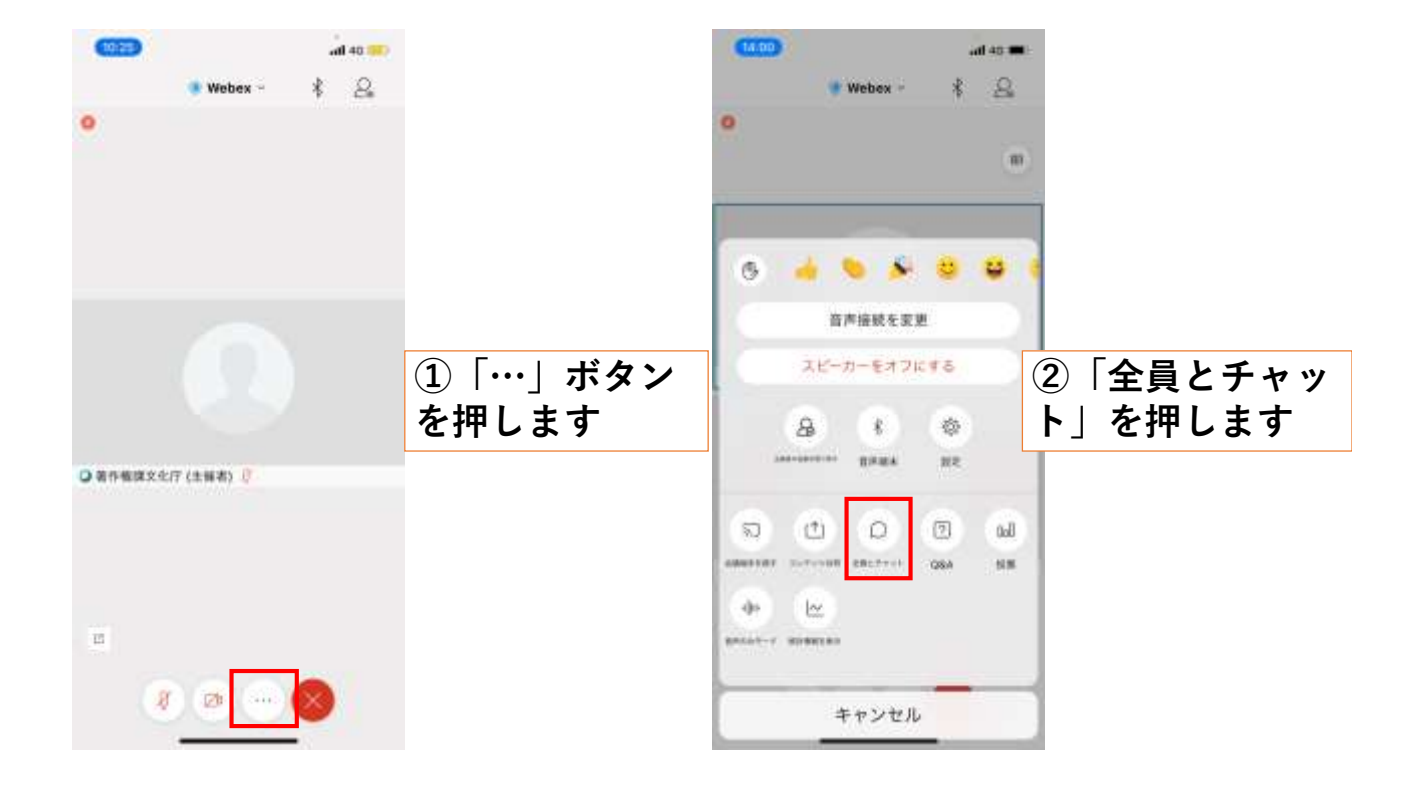

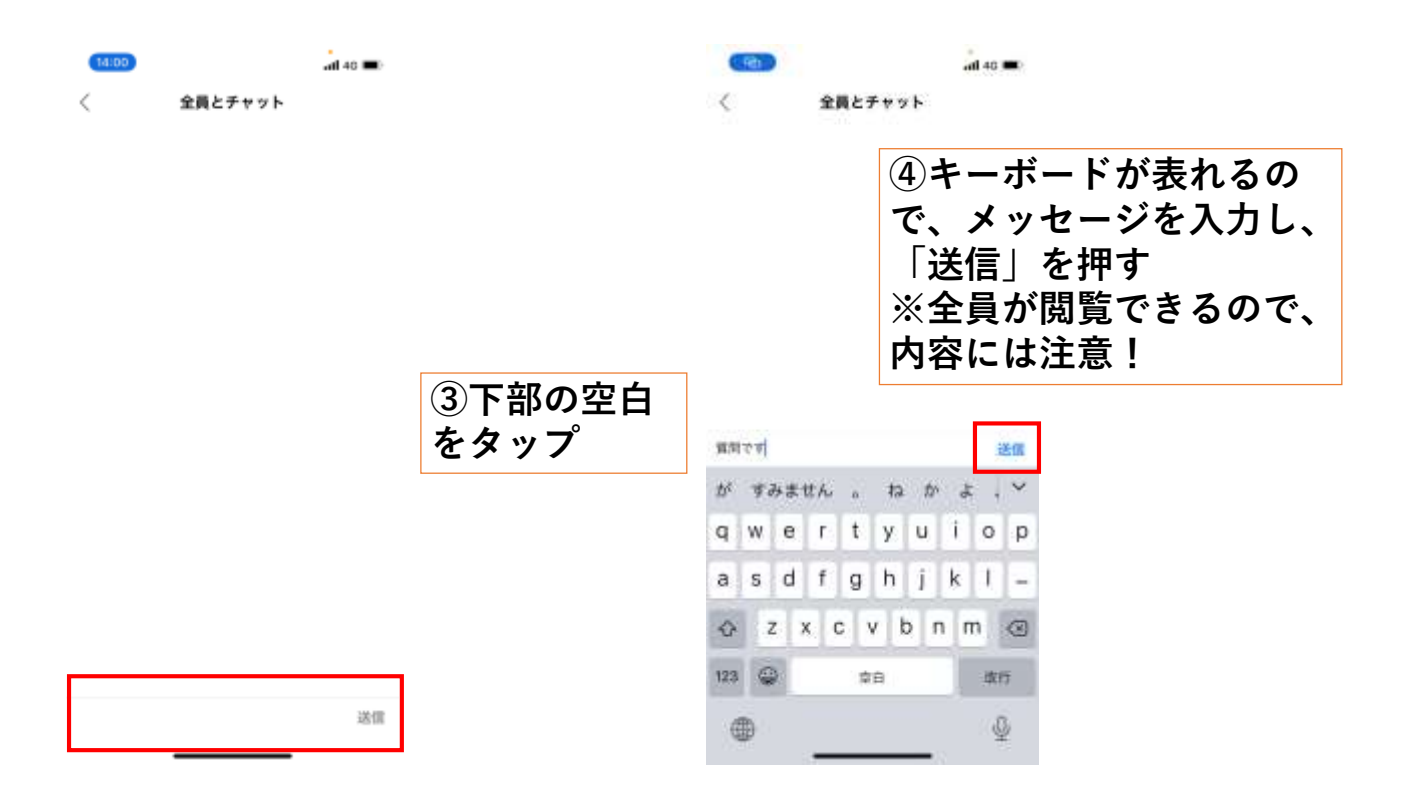

Webex 利用手順 (スマホ版)

3. 退出

4

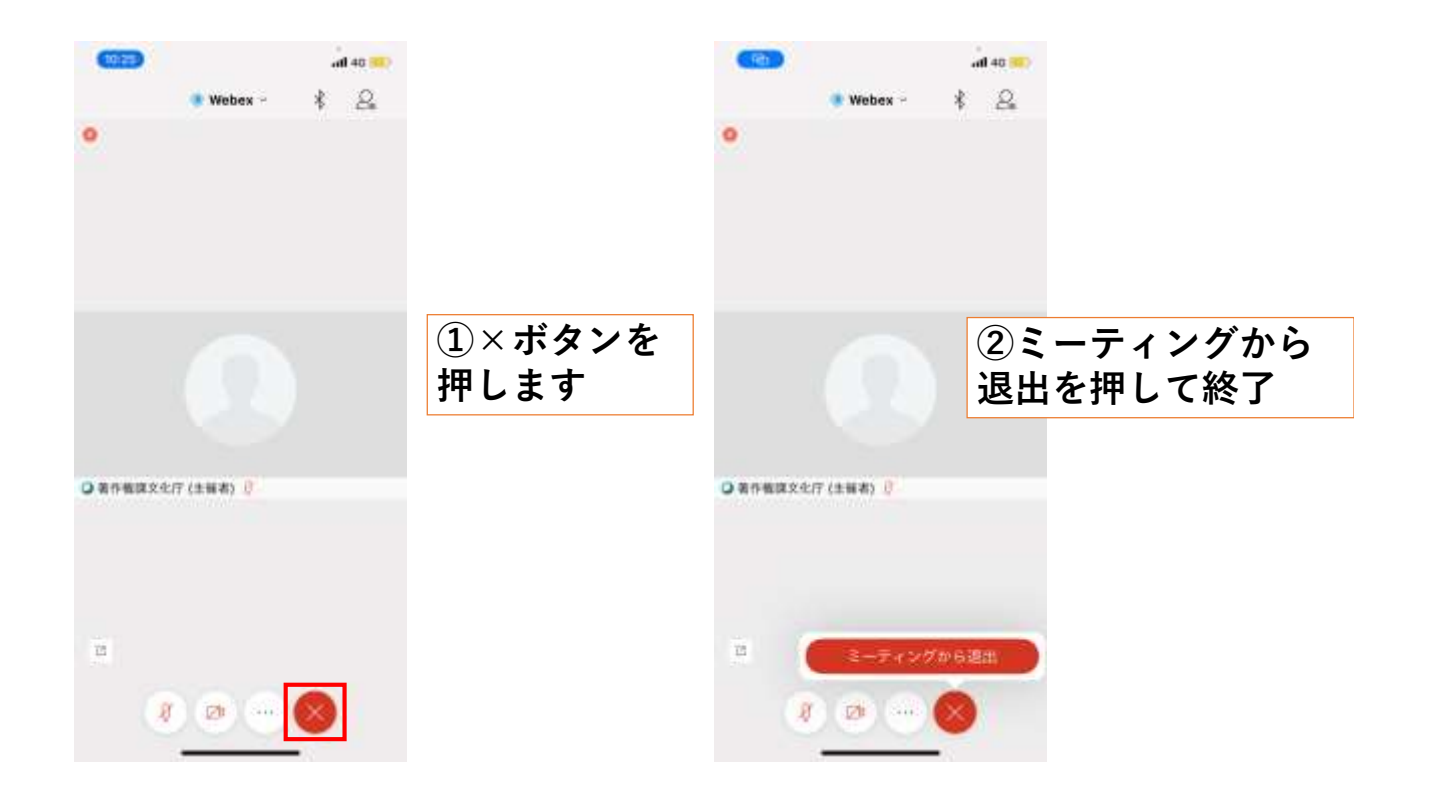